# Tucson Unified School District

## How do I install Office 365 Desktop Apps on my Windows home computer?

### For Home Computer Use Only

1. On your home computer, open your browser and go to the **Microsoft Login** page: <u>portal.office.com</u>

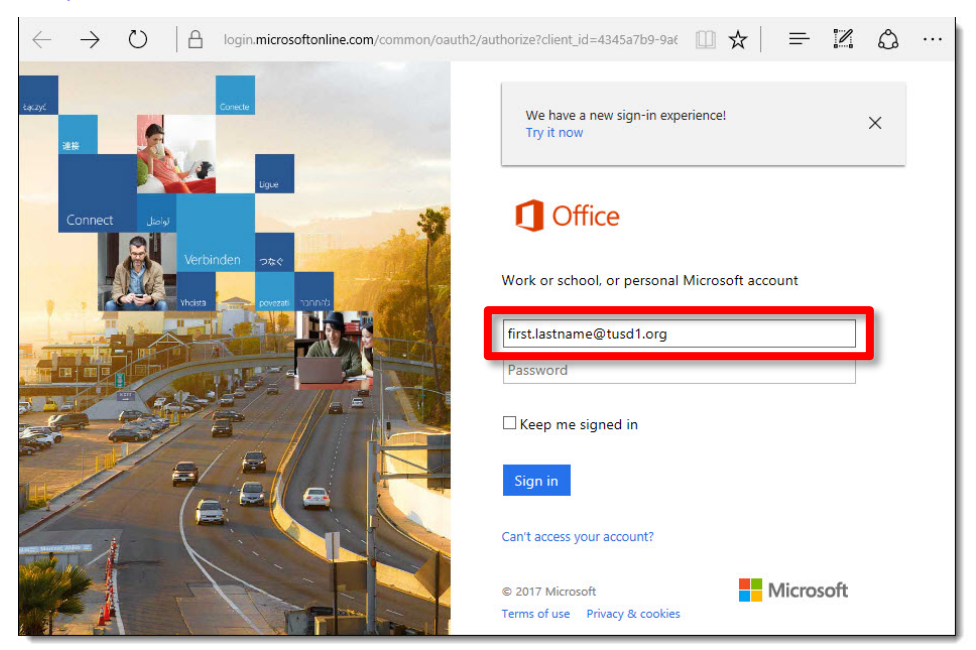

- 2. Enter your district email address.
- 3. When you click in the **Password** field, you will be redirected to the TUSD sign in page.

| $\leftarrow$ $\rightarrow$ $\circlearrowright$ $ $ $\triangleq$ sts.tusd1.org/adfs/ls/?mkt=en-US&client-r | equest-id=eda1670b-afe6-4ef4-98ft 🔟 🛠   😑 🔀 💩 … |
|----------------------------------------------------------------------------------------------------|-------------------------------------------------|
|                                                                                                    | Tucson Unified School<br>District               |
|                                                                                                    | Sign in with your organizational account        |
|                                                                                                    | first.lastname@tusd1.org                        |
|                                                                                                    | Sign in                                         |
|                                                                                                    | © 2013 Microsoft                                |

- 4. Enter your district network password and click **Sign in**.
- 5. The Microsoft Office 365 dashboard opens.

| <br>Office 365 |         |          | ✓ Search      |       |            |         |               | ۵ ©                                                                                                    | ? |   |
|----------------|---------|----------|---------------|-------|------------|---------|---------------|----------------------------------------------------------------------------------------------------|---|---|
| Good afte      | ernoon  |          |               |       |            |         |               | Install Office $ 	imes $                                                                                       |   | í |
| +              | •       |          | W             | x     | •          | N       | Ŧ             | Office 365 apps<br>Includes Outlook, OneDrive for Business,<br>Word, Excel, PowerPoint, and more.              |   |   |
| Start new      | Outlook | OneDrive | Word          | Excel | PowerPoint | OneNote | $\rightarrow$ | Other install options<br>Select a different language or install other<br>anns available with your subscription |   |   |
| s              |         |          | $\rightarrow$ |       |            |         |               | apps aranable war your subscription                                                                            |   |   |
| Sway           | Forms   | Calendar | All apps      |       |            |         |               |                                                                                                    |   |   |
|                |         |          |               |       |            |         |               |                                                                                                    |   |   |

6. Click the Install Office button in the upper right corner and select Office 365 apps.

Don't Click the Install Office Button on District Computers.

7. Click Save.

| lust a four more store                                                                                                    |          |
|----------------------------------------------------------------------------------------------------|----------|
| Dd Just a lew more steps                                                                                                    | ce 201   |
| Run Yes                                                                                                    | Other in |
| What do you want to do with Setup.X86.en-us_O365ProPlusRetail_032dd9ea-e1ac-4107-afc3-be4fdc9a0990_TX_PR_b_32exe<br>(4.14 MB)?<br>From: c2rsetup.officeapps.live.com | ×        |
| Save                                                                                                    |          |
| Save as                                                                                                    |          |
| Cancel                                                                                                    |          |

#### 8. Click Run.

| 1 Microsoft Office Home $\times$                | +                                                                           |                                                    |                                                                                 | -         |       | ×   |
|-------------------------------------------------|-----------------------------------------------------------------------------|----------------------------------------------------|---------------------------------------------------------------------------------|-----------|-------|-----|
| $\leftrightarrow$ $\rightarrow$ O $ $ $\square$ | office.com/?auth=2&home=1                                                   |                                                    | □ ☆                                                                             | = 12      | ٩     |     |
| III Office 365                                  |                                                                             |                                                    | <b>▲ ☆ ?</b>                                                                    | Square, E | arney |     |
| Good Just a                                     | few more steps                                                              |                                                    |                                                                                 | ce 201    | 6     | Î   |
| OneDit<br>OneDit<br>Forms<br>Show more          | Run<br>Click Run<br>Find it at the bottom of the                            | Yes<br>Say "yes"<br>Click Yes to start installing. | Stay online<br>After installation, start Office and                             | )ther ins | talls |     |
| D¢                                              | screen or press Alt+N.                                                      |                                                    | sign in with the account you use<br>for Office 365:<br>Barney.Square@tusd1.org. |           |       |     |
| Setup.X86.en<br>be4fdc9a099                     | -us_O365ProPlusRetail_032dd9ea-e1a<br>0_TX_PR_b_32_ (1).exe finished downlo | ading.                                             | Run Open folder View downlo                                                     | ads X     | ıck   | > ~ |

#### 9. Click Yes.

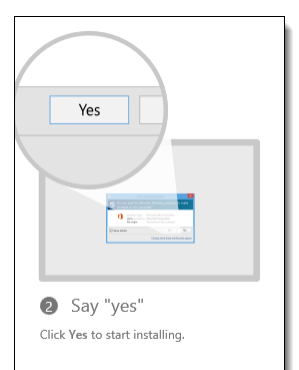

#### 10. Installation starts.

| $\blacksquare$ Microsoft Office Home $\times$  | +                                                      |                                                                                                    |                                                                                                    | -          |        | × |  |
|------------------------------------------------|--------------------------------------------------------|----------------------------------------------------------------------------------------------------|----------------------------------------------------------------------------------------------------|------------|--------|---|--|
| $\leftrightarrow$ $\rightarrow$ O $ $ $\oplus$ | office.com/?auth=28.home=1                             |                                                                                                    | □ ☆ =                                                                                                    | 1          | ٩      |   |  |
| III Office 365                                 |                                                        |                                                                                                    |                                                                                                    | Square, E  | Barney |   |  |
| Good Just a                                    | few more steps                                         |                                                                                                    |                                                                                                    | ce 201     | 6      | Î |  |
| OneDrin<br>OneDrin<br>Forma<br>Show more       | Run                                                    | Contraction of the second second seco | tota Chai<br>Taria Manazari<br>Manazari                                                                                 | Other in   |        |   |  |
|                                                | Click Run                                              | 2 Say "yes"                                                                                                    | Stay online                                                                                                    |            |        |   |  |
| De                                             | Find it at the bottom of the<br>screen or press Alt+N. | Click Yes to start installing.                                                                                                    | After installation, start Office and<br>sign in with the account you use<br>for Office 365:<br>Barney.Square@tusd1.org. |            |        |   |  |
| CI                                             | 0S0 Need help installing?                              |                                                                                                    |                                                                                                    | a<br>Feedb | ack    | ~ |  |

11. Watch the progress bar.

| <b>Office</b> |                                 | ×      |
|---------------|---------------------------------|--------|
|               |                                 |        |
|               | P S 🗠 📭                         |        |
| _             | Installing Office               | r<br>; |
|               | We'll be done in just a moment. |        |

12. Follow the instructions to stay online during the download. Download time will depend on your Internet connection speed.

| Office                                    |
|-------------------------------------------|
|                                           |
| Please stay online while Office downloads |
| We'll be done in just a moment.           |

#### 13. Click Close

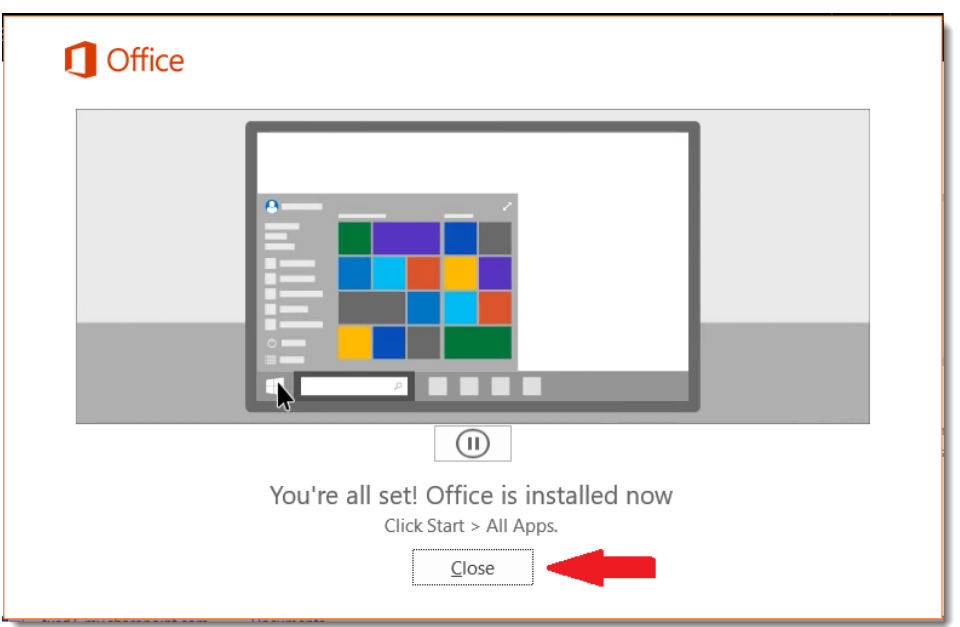

#### 14. Click Close.

| Just a few more steps                               |                                |                                                                                                    |
|-----------------------------------------------------|--------------------------------|----------------------------------------------------------------------------------------------------|
| Run                                                 | Yes                            | Activate Office<br>Interior and any office<br>Interior and any office<br>Interior and any office<br>Interior any office<br>Interior any office<br>I |
| 1 Click Run                                         | 2 Say "yes"                    | 3 Stay online                                                                                                    |
| Find it at the bottom of the screen or press Alt+N. | Click Yes to start installing. | After installation, start Office and<br>sign in with the account you use<br>for Office 365:<br>Barney.Square@tusd1.org.                                                                                                    |
| Close Need help installing?                         |                                |                                                                                                    |

15. Office 365 applications are now available when you click the Start menu.